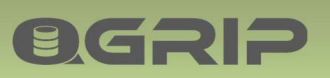

# 

## External Monitoring

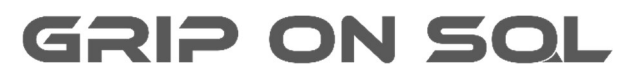

2024-04-16

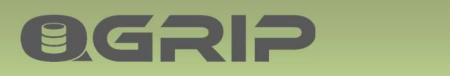

#### Contents

| 1 | Exter | nal Monitoring                      | 3 |
|---|-------|-------------------------------------|---|
| 2 | Mess  | age                                 | 3 |
|   | 2.1   | Numbers and/or Details              | 3 |
|   | 2.2   | New and/or Open                     | 4 |
| 3 | Moni  | tor                                 | 4 |
| 4 | Emai  | l                                   | 4 |
| 5 | Emai  | l – Complementary                   | 5 |
| 6 | DIY – | Do it yourself                      | 7 |
|   | 6.1   | [Monitor].[UspGetMsgNumbers]        | 7 |
|   | 6.2   | [Monitor].[UspGetMsgDetailsForType] | 8 |
|   | 6.2.1 | Result set Error                    | 8 |
|   | 6.2.2 | Result set Warning/Hidden           | 9 |
|   | 6.2.3 | Result set Approval                 | 9 |
|   | 6.2.4 | Result set TeamMember               | 9 |
|   | 6.2.5 | Examples                            | 9 |

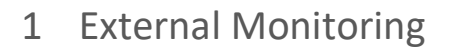

**OGRIP** 

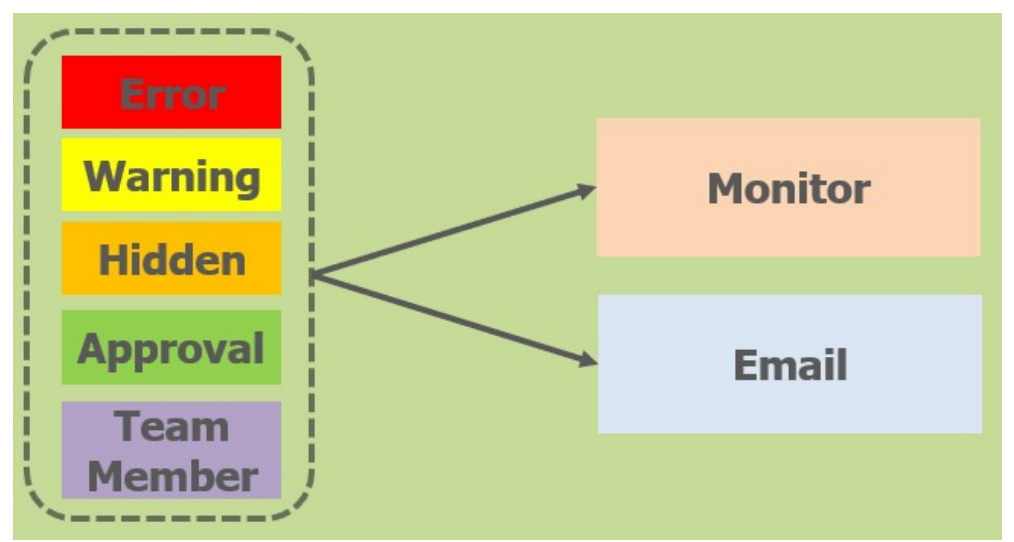

This document contains a detailed description of the External Monitoring that can be used to show Warnings and Errors on a monitor or notify QGrip users via email.

## Email Receivers QGrip Users

## • Same as message receivers in QGrip UI

## • Email address from MyDetails

The messages are the same as the messages shown in the message bar in the QGrip-UI. The Email receivers are the same users that would receive the message in the QGrip-UI. The email addresses used are from the My Details of the QGrip users.

## 2 Message

### 2.1 Numbers and/or Details

| MsgType  | Number |
|----------|--------|
| Approval | 1      |
| Error    | 5      |
| Warning  | 1      |

Numbers will only show the number of messages per Message Type.

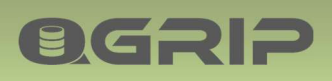

| Category | Domain | Туре | Details     | Message                                   |
|----------|--------|------|-------------|-------------------------------------------|
| Warning  |        | Jobs | Longrunning | 1 jobs are running longer than estimated. |

Details will show the details the message. The details are per Message Type because the columns in the message differs per Message type.

#### 2.2 New and/or Open

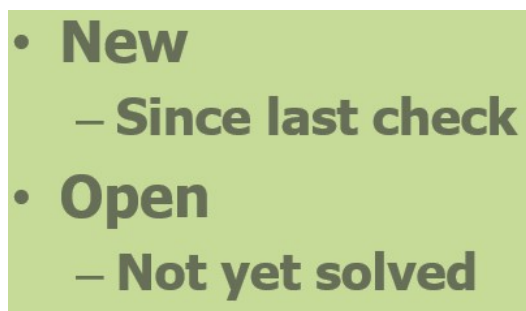

**New** will only show new messages since the last check. QGrip keeps track of when the messages were last collected for external monitoring.

**Open** will show the all messages that have not yet been solved.

## 3 Monitor

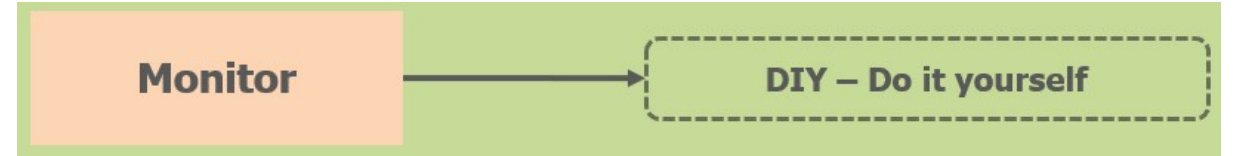

If you want to show messages on a Monitor, you will need to some piece of code to collect the Messages from the QGrip database and show them on the Monitor. More details are given in the DIY section of this document.

## 4 Email

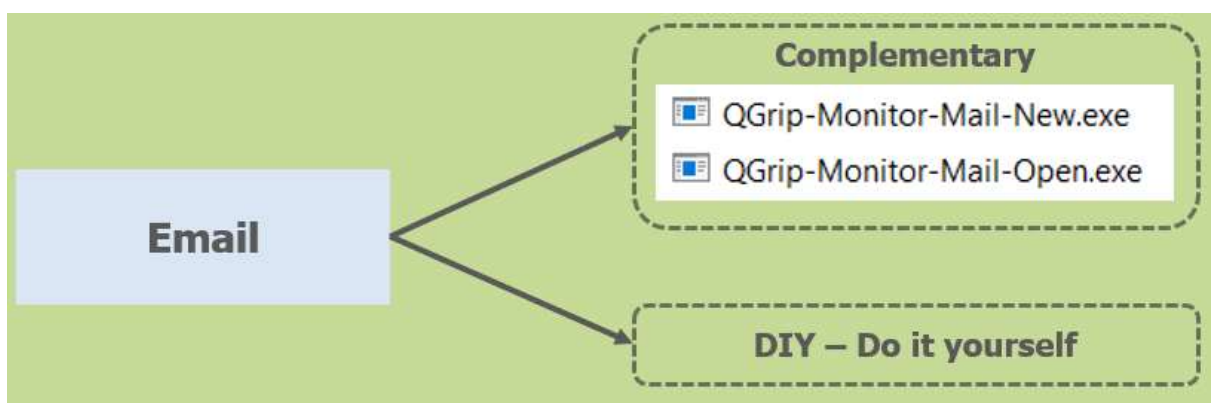

If you want to send the message by mail, you can either use the complementary executables or produce your own piece of code.

5 Email – Complementary

**ØGRI**2

- Task Schedular QGrip Server
- gMSA\_QGrip\$ (System User)
- HTML created and mailed
- Uses Monitor stored procedures

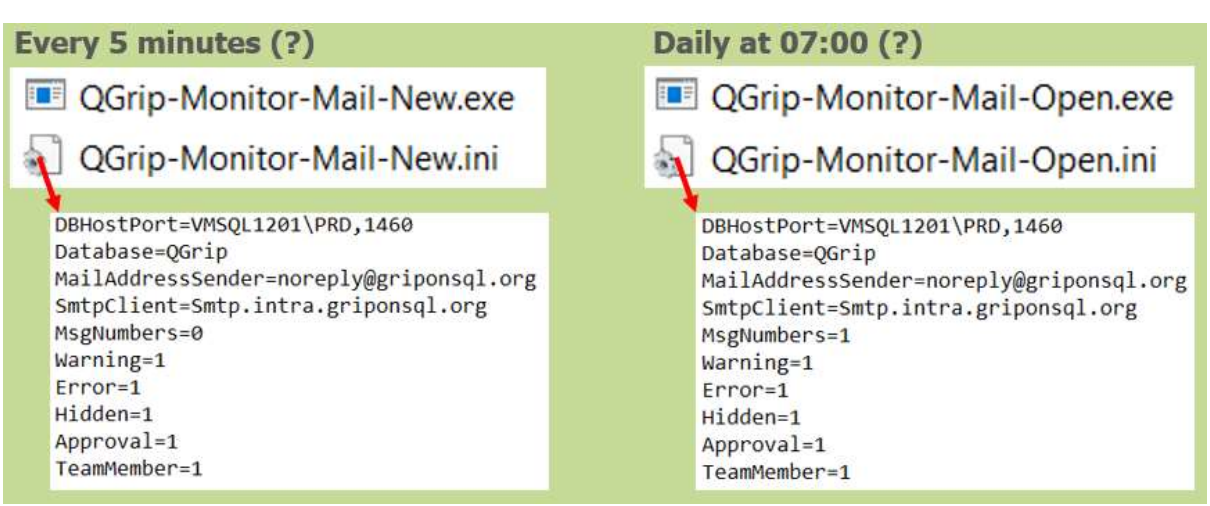

There two complementary executable available to mail message from one of the QGrip Servers.

- QGrip-Monitor-Mail-New.exe (New messages)
- QGrip-Monitor-Mail-Open.exe (Open messages)

Both have their own ini-file where you can configure which message types you want to send via mail (1=send mail, 0=do not send mail).

A smtp client is needed and the ini-file must be adjusted and be placed in the same directory as the executable. The QGrip System Account (gMSA\_QGrip\$) must be authorised for the directory where the executable and ini-file are placed.

| ownloads           |          |
|--------------------|----------|
| Monitor-Mail.zip 💌 | Download |
| Monitor-Mail.zip 💌 | Download |

A zip file with the executables, the ini-files and the scripts below can be downloaded from the QGrip database from the QGrip setup on one of the QGrip Servers. The zip-file does also contain the executable/ini-file for the Mail Backup Report.

#### New Errors/Warnings every 5 minutes

To add a task to the task schedular, edit the following piece of code, and run it on the QGrip Server in a PowerShell window as administrator:

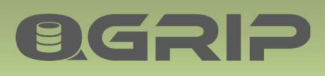

\$principal = New-ScheduledTaskPrincipal -UserID AD\gMSA\_QGrip\$ -LogonType
password
\$settings = New-ScheduledTaskSettingsSet -ExecutionTimeLimit (NewTimespan -Minutes 5)
Register-ScheduledTask -TaskName QGrip-Monitor-Mail-New -TaskPath
"\QGrip" -Action \$action -Settings \$settings -Trigger \$trigger -Principal
\$principal

#### **Open Errors/Warnings at 07.00 every day**

To add a task to the task schedular, edit the following piece of code, and run it on the QGrip Server in a PowerShell window as administrator:

## 6 DIY – Do it yourself

## QGrip Login

**ØGRIP** 

## Monitor Login

- AD-Group, AD-User, SQL Login
- External Monitoring

## Create using QGrip UI Admin->Access to QGrip->QGrip Logins

The login to extract the data from QGrip can easily be added in the QGrip-UI as explained in:

| Doc-Tab  | Title                        | Section     |
|----------|------------------------------|-------------|
| QGrip-UI | Admin Menu – Access to QGrip | QGrip Login |

## Create program/code and use stored procedures [Monitor].[UspGetMsgNumbers] [Monitor].[UspGetMsgDetailsForType]

QGrip has a set of stored procedures that can be called to monitor errors and warnings. They can either be shown on a monitor or sent via email to the QGrip Admin users. The email addresses are collected from the MyDetails entered by the QGrip Admin users. Email addresses are separated by comma.

## 6.1 [Monitor].[UspGetMsgNumbers]

This stored procedure can be called to get an overview of number of messages per message type without any further details:

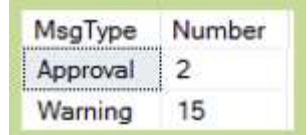

#### Arguments

| Argument     | Possible Values | Description                                                |
|--------------|-----------------|------------------------------------------------------------|
| @MsgStatus   | 'Open'          | Counts all "unsolved" messages.                            |
|              | 'New'           | Counts all messages that have been added since the last    |
|              |                 | time the procedure was called with status New              |
| @MonitorType | 'Monitor'       | Only the Message number overview is returned.              |
|              | 'Mail'          | Message number overview is returned as first result set    |
|              |                 | and a second result set with email addresses and email     |
|              |                 | subject. The second result set will not be returned if the |
|              |                 | first is empty (there are no Messages).                    |

Examples:

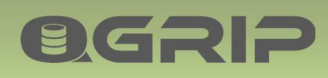

EXEC [Monitor].[UspGetMsgNumbers] @MsgStatus='Open', @MonitorType='Mail'

| MsgType    | Number                      |                                   |
|------------|-----------------------------|-----------------------------------|
| Approval   | 2                           |                                   |
| Warning    | 15                          |                                   |
| MailAddres | sList                       | MailSubject                       |
| dan.jembe  | rg@griponsql.org,rob.willia | ms@qgrip.nl QGrip Message(s) Open |

#### EXEC [Monitor].[UspGetMsgNumbers] @MsgStatus='New', @MonitorType='Mail'

| MsgType                                          | Number |                                                               |
|--------------------------------------------------|--------|---------------------------------------------------------------|
| Approval                                         | 2      |                                                               |
| Warning                                          | 12     |                                                               |
| MailAddre                                        | ssList | MailSubject                                                   |
| dan.jernberg@griponsql.org,rob.williams@qgrip.nl |        | QGrip Message(s) New (2020-12-30 15:00:562021-01-30 15:00:56) |

EXEC [Monitor].[UspGetMsgNumbers] @MsgStatus='Open', @MonitorType='Monitor'

| MsgType  | Number |
|----------|--------|
| Approval | 2      |
| Warning  | 15     |

#### 6.2 [Monitor].[UspGetMsgDetailsForType]

This stored procedure can be called to get a detailed overview of a specific message type. The columns differ per message type and are described below.

| , a gamento  |                 |                                                               |
|--------------|-----------------|---------------------------------------------------------------|
| Argument     | Possible Values | Description                                                   |
| @MsgStatus   | 'Open'          | Selects all "unsolved" messages.                              |
|              | 'New'           | Selects all messages that have been added since the last      |
|              |                 | time the procedure was called with status New for             |
|              |                 | MsgType.                                                      |
| @MonitorType | 'Monitor'       | Only the detail overview is returned.                         |
|              | 'Mail'          | Detail overview is returned as first result set and a second  |
|              |                 | result set with email addresses and email subject. The        |
|              |                 | second result set will not be returned if the first is empty. |
| @MsgType     | 'Error'         |                                                               |
|              | 'Warning'       |                                                               |
|              | 'Hidden'        |                                                               |
|              | 'Approval'      |                                                               |
|              | 'TeamMember'    |                                                               |

Arguments

#### 6.2.1 Result set Error

| Column | Description            |
|--------|------------------------|
| Queue  | The name of the Queue. |

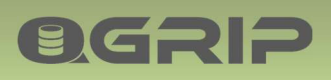

| Domain       | Domain if applicable                                                   |
|--------------|------------------------------------------------------------------------|
| JobType      | The JobType.                                                           |
| Environment  | On which environment did the job run.                                  |
| JobStatus    | The job status, Failed.                                                |
| Object       | The name of the object(s), Instance/Listener + Database if applicable. |
| Application  | Display name of Application if applicable                              |
| Description  | Short description of the Job                                           |
| JobEnded     | When did the job end/fail?                                             |
| ErrorMessage | Mostly technical Error message                                         |

#### 6.2.2 Result set Warning/Hidden

| Column   | Description                                                          |
|----------|----------------------------------------------------------------------|
| Category | The warning category (Incomplete, Inconsistent, NotActivated, etc.). |
| Domain   | Domain if applicable                                                 |
| Туре     | Type of object (Server, Application, Team, etc.)                     |
| Details  | Short description of Warning.                                        |
| Message  | Additional information / message.                                    |

#### 6.2.3 Result set Approval

| Column        | Description                                                   |
|---------------|---------------------------------------------------------------|
| Queue         | The name of the Queue.                                        |
| JobType       | The JobType.                                                  |
| Environment   | On which environment did the job run.                         |
| Object        | The name of the object(s), Instance + Database if applicable. |
| Application   | Display name of Application if applicable.                    |
| Description   | Short description of the request.                             |
| ChangelD      | The change ID if applicable.                                  |
| StartAfter    | When should the job start running?                            |
| RequestedBy   | Who has requested the job and is waiting for approval?        |
| RequestedDate | When was the job request pushed on the Queue?                 |

#### 6.2.4 Result set TeamMember

| Column        | Description                                |  |  |  |  |
|---------------|--------------------------------------------|--|--|--|--|
| TeamName      | For which team was membership requested?   |  |  |  |  |
| LevelPath     | The path of the Team (GripOnSQL->Finance). |  |  |  |  |
| UserName      | The name of the user.                      |  |  |  |  |
| RequestedBy   | The UserID of the requester.               |  |  |  |  |
| RequestedDate | When was the request submitted?            |  |  |  |  |

#### 6.2.5 Examples

EXEC [Monitor].[UspGetMsgDetailsForType] @MsgStatus='Open',@MonitorType='Monitor', @MsgType='Warning'

OGRIP

| Category           | Domain | Туре        | Details                                                           | Message                                                |  |  |  |
|--------------------|--------|-------------|-------------------------------------------------------------------|--------------------------------------------------------|--|--|--|
| FreeSpace-Forecast | AD     | BackupShare | BackupShare : [CopyOnly]                                          | Forecast: Full 2021-04-29 (in 89 days)                 |  |  |  |
| FreeSpace-Forecast | AD     | BackupShare | BackupShare : [Regular-Ali]                                       | Forecast Full 2021-04-29 (in 89 days)                  |  |  |  |
| Incomplete         | NULL   | Application | Application : [PP-PietPort]                                       | No Environment/Default Host Defined.                   |  |  |  |
| Incomplete         | NULL   | Application | Application : [Pushy]                                             | Databases without Database Alias.                      |  |  |  |
| Incomplete         | NULL   | Link2App    | Link2App                                                          | 33 Unlinked Objects.                                   |  |  |  |
| Incomplete         | NULL   | Password    | Password : [Not in Safe]                                          | 24 password(s)                                         |  |  |  |
| Incomplete         | NULL   | Team        | Team : [GriponSQL-DevOps]                                         | No members.                                            |  |  |  |
| Incomplete         | NULL   | Team        | Team : [IT-Service-DevOps]                                        | No members.                                            |  |  |  |
| Incomplete         | NULL   | Team        | Team : [Pushy-FA-Tester]                                          | No members.                                            |  |  |  |
| Incomplete         | NULL   | Team        | Team : [Sales-DevOps-Inherit]                                     | No members.                                            |  |  |  |
| Incomplete         | NULL   | Template    | Template : Teams                                                  | Template Teams need to be re-created.                  |  |  |  |
| Inconsistent       | AD     | Cluster     | Cluster : [CLUSTER01] Login [SQL_MA_P_Messy-App_SvcUser] Password | Password Inconsistent on Instance(s)                   |  |  |  |
| Inconsistent       | NULL   | Password    | Password : [Safe <> Instance]                                     | 1 password(s)                                          |  |  |  |
| Inconsistent       | NULL   | Team        | Team : [Pushy-FA-Tester]                                          | Defined for inactive environment. Test                 |  |  |  |
| Warning            | All    | License     | QGrip License Max Instances                                       | Max number of licensed instances, 5, has been reached. |  |  |  |

#### EXEC [Monitor].[UspGetMsgDetailsForType] @MsgStatus='New',@MonitorType='Mail', @MsgType='Warning'

| Category            | Domain       | Туре            | Details                                                             | Message                                                |  |  |
|---------------------|--------------|-----------------|---------------------------------------------------------------------|--------------------------------------------------------|--|--|
| FreeSpace-Forecast  | AD           | BackupShare     | BackupShare : [CopyOnly]                                            | Forecast: Full 2021-04-29 (in 89 days)                 |  |  |
| FreeSpace-Forecast  | AD           | BackupShare     | BackupShare : [Regular-Ali]                                         | Forecast Full 2021-04-29 (in 89 days)                  |  |  |
| Incomplete          | NULL         | Application     | Application : [PP-PietPort]                                         | No Environment/Default Host Defined.                   |  |  |
| Incomplete          | NULL         | Application     | Application : [Pushy]                                               | Databases without Database Alias,                      |  |  |
| Incomplete          | NULL         | Link2App        | Link2App                                                            | 33 Unlinked Objects.                                   |  |  |
| Incomplete          | NULL         | Password        | Password : [Not in Safe]                                            | 24 password(s)                                         |  |  |
| Incomplete          | NULL         | Team            | Team : [Pushy-FA-Tester]                                            | No members.                                            |  |  |
| Incomplete          | NULL         | Team            | Team : [Sales-DevOps-Inherit]                                       | No members.                                            |  |  |
| Incomplete          | NULL         | Template        | Template : Teams                                                    | Template Teams need to be re-created.                  |  |  |
| Inconsistent        | AD           | Cluster         | Cluster : [CLUSTER01] Login [SQL_MA_P_Messy-App_SvcUser] Password   | Password Inconsistent on Instance(s)                   |  |  |
| Inconsistent        | NULL         | Team            | Team : [Pushy-FA-Tester]                                            | Defined for inactive environment: Test                 |  |  |
| Warning             | All          | License         | QGrip License Max Instances                                         | Max number of licensed instances, 5, has been reached. |  |  |
| MailAddressList     |              |                 | MailSubject                                                         |                                                        |  |  |
| dan.jernberg@gripon | sql.org.rob. | williams@qgrip. | GGrip Warning Details New : 12 (2020-12-30 15:09:282021-01-30 15:09 | 9:28)                                                  |  |  |

#### EXEC [Monitor].[UspGetMsgDetailsForType] @MsgStatus='New',@MonitorType='Mail', @MsgType='Approval'

| Queue                                           | JobType         | Environment | Object                                                                  | Application | Description      | ChangelD | StartAfter              | RequestedBy | RequestedDate           |
|-------------------------------------------------|-----------------|-------------|-------------------------------------------------------------------------|-------------|------------------|----------|-------------------------|-------------|-------------------------|
| BackupMaintenance                               | DBBackup - DIFF | Acceptance  | [VMSQL1201\ACC].[MA_A_Main]                                             | Messy       | Trigger: Request | NULL     | 2021-01-30 14:59:00.000 | Dan         | 2021-01-30 14:59:13.637 |
| BackupMaintenance                               | LogBackup       | Production  | [VMSQL1201\PRD].[TestApp_P]                                             | Pushy       | Trigger: Request | NULL     | 2021-01-30 14:59:00.000 | Dan         | 2021-01-30 14:59:24.013 |
| MailAddressList                                 |                 | Mai         | ISubject                                                                |             |                  |          |                         |             |                         |
| dan iemberg@griponsgl.org.rob.williams@ggrip.nl |                 |             | QGrip Approval Details New : 2 (2020-12-30 15:11:462021-01-30 15:11:46) |             |                  |          |                         |             |                         |